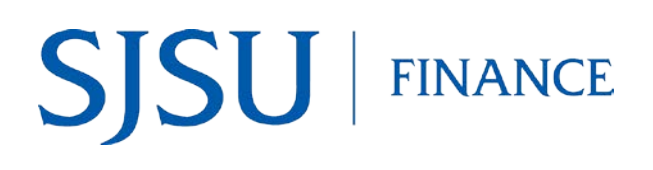

#### Overview

This business process guide demonstrates how search and review the payment status for a Direct Payment voucher in Common Finance Services (CFS).

Direct Payment vouchers are created in the Financial Transaction Services (FTS) system by the department requestor and approved by an Approving Official. Approved vouchers feed into the Common Finance Services (CFS) at the end of each business day where they are audited by the Payment Services and processed for payment.

#### **Table of Contents**

| Log into CFS           | 1  |
|------------------------|----|
| Voucher Payment Status | .3 |
| Contact                | .6 |

## Log into CFS

The following instructions show how to log into CFS.

- 1. Go to one.SJSU.edu
- 2. Type CFS in the search bar and click on the magnifying glass then select Common Finance System.

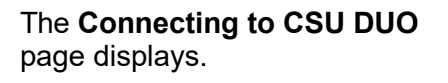

- 3. In the **SJSU ID Number** field, enter your 9 digit ID number and then enter your password.
- 4. Click Sign In button.

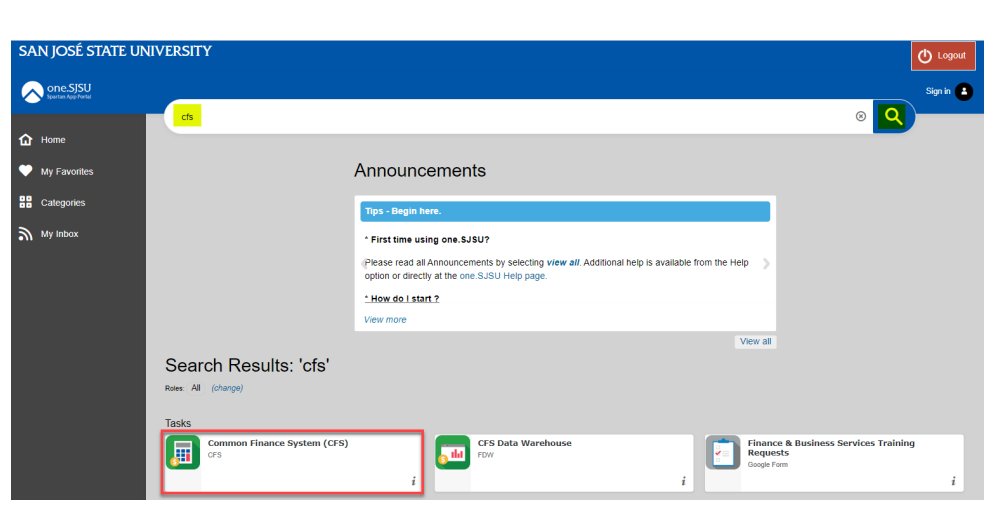

| Sign In SJSU ID Number #################################### |
|-------------------------------------------------------------|
| Sign In SJSU ID Number #################################### |
| Sign In<br>SJSU ID Number<br>#########<br>Password          |
| SJSU ID Number<br>##########<br>Password                    |
| Password                                                    |
| SJSUOne Password                                            |
| Remember me                                                 |
| Sign In                                                     |
| Need help signing in?                                       |

5. You'll be taken to the CFS 9.2 Homepage.

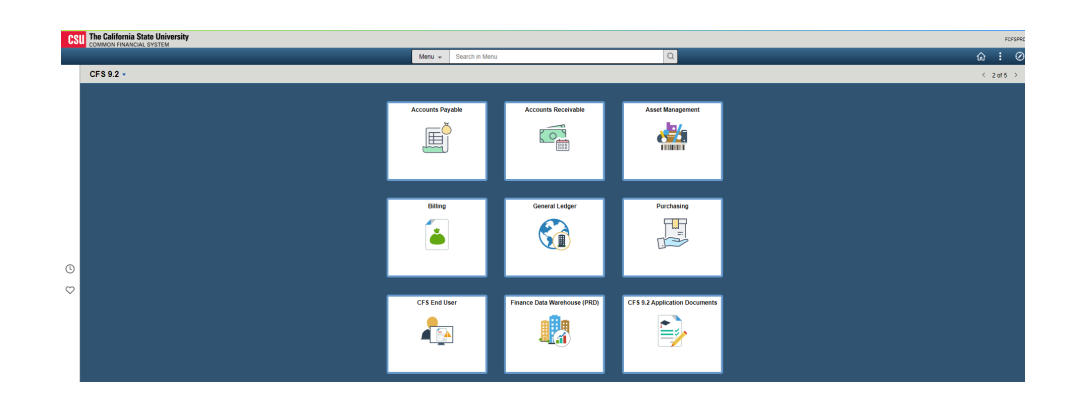

6. Click on the NavBar.

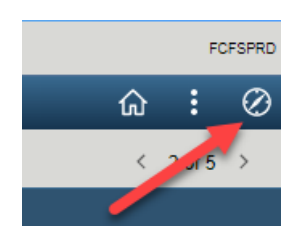

### **Voucher Payment Status**

This section demonstrates how to check the payment status of a Direct Payment voucher.

1. From the NavBar: Menu, navigate to Accounts Payable > Review Accounts Payable Info > Vouchers > AP Voucher Document Status

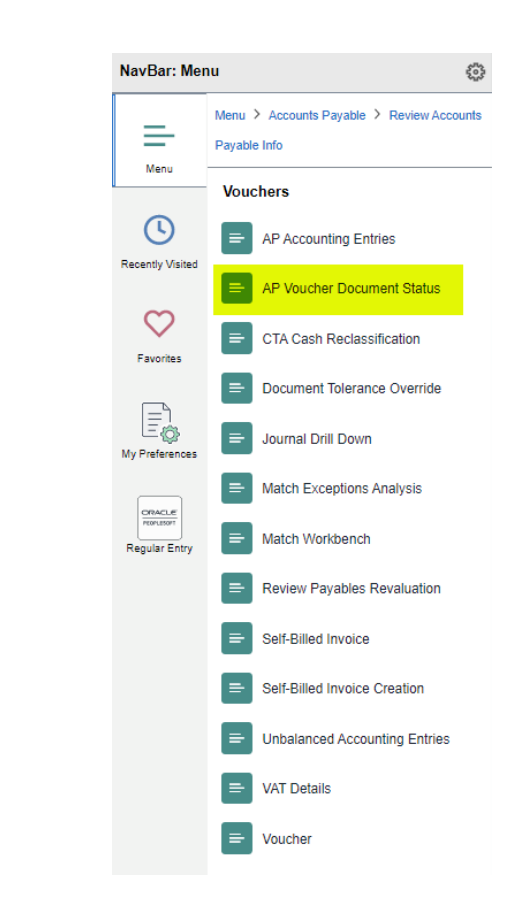

Voucher Document Status Inq page displays.

- 2. In Business Unit field: Enter SJ000.
- 3. Enter a value for **one** of the following fields-
  - Voucher ID: 8-digit CFS Voucher Number (00XXXXX)
  - Invoice Number: Supplier's Invoice Number
  - Supplier ID: 10-digit Supplier ID.

Note: The CFS Voucher ID can be found in FTS with associated Direct Payment. It is not the same as the FTS Voucher ID (WV0XXXXX

4. Click Search.

# Voucher Document Status displays.

The top part of page provides information such as Voucher ID (CFS Voucher No.), Invoice ID, Voucher amount, and name and Supplier ID for payee.

| Enter any information y | ou have and click Se | earch. Leave fields blank | for a list of all values |
|-------------------------|----------------------|---------------------------|--------------------------|
| Find an Existing        | Value                |                           |                          |
| ▼ Search Criteria       |                      |                           |                          |
| *Business Unit          | = 🗸                  | SJ000                     | Q                        |
| Voucher ID              | begins with 🗸        | 00XXXXXX                  |                          |
| Invoice Number          | begins with 🗸        |                           | Q                        |
| Invoice Date            | = 🖌                  |                           |                          |
| Supplier ID             | begins with 🗸        |                           | Q                        |
| Short Supplier Name     | begins with 🗸        |                           | Q                        |

**Voucher Document Status Inq** 

| Search | Clear |
|--------|-------|

Voucher Document Status

ı.

Case Sensitive

Basic Search 🖉 Save Search Criteria

|                                                  | Business Unit<br>Invoice ID<br>Gross Amount<br>Supplier ID<br>Location | SJ000<br>143362<br>25183.74<br>0000001032<br>MAIN | <ul> <li>Actions</li> </ul> | USD<br>SJSU RESE-001      | Voucher IE<br>Invoice Date<br>Approval Status<br>Document Type<br>Status | 00312950<br>e 11/18/2015<br>s Approved<br>e Voucher<br>s Posted |             | Document Tolerance Status<br>Budget Misc Status<br>Budget Status<br>Match Status | Valid<br>Valid<br>Valid<br>Not Ap |
|--------------------------------------------------|------------------------------------------------------------------------|---------------------------------------------------|-----------------------------|---------------------------|--------------------------------------------------------------------------|-----------------------------------------------------------------|-------------|----------------------------------------------------------------------------------|-----------------------------------|
| Requisitions                                     | Sourcing<br>Events                                                     | Procurement<br>Contracts                          | Purchase<br>Orders          | Service<br>Work<br>Orders | Receipts Returns                                                         | Vouchers                                                        | Payments(1) |                                                                                  |                                   |
| Show /                                           | UI.                                                                    |                                                   |                             |                           |                                                                          |                                                                 |             |                                                                                  |                                   |
| Show /                                           | vi<br>ocument<br>s <u>R</u> elated II                                  | nfo ∥⊧                                            |                             |                           |                                                                          |                                                                 | ∉ ∢ 1-1     | of 1 🗸 🕨 🕅 View All                                                              |                                   |
| Show /<br>sociated Do<br>Q<br>Documents<br>tions | s Related In<br>SetID                                                  | nfo III»<br>Document Typ                          | De DOCID                    | )≞ Status                 | Document Date                                                            | Supplier ID                                                     | Location    | of 1 View All<br>Go To Document Status<br>Inquiry                                |                                   |

The **Documents** section of page displays the following payment information-

- **DOC ID**: Shows either the Check Number (6-digit number).
- **Document Date**: Date of payment.

If this section is blank, then no payment has been made to supplier. Please contact the Payment Services Technician to follow-up.

| Voucher Doci                          | ument Sta          | tus                                 |                                |                          |                           |             |               |                                  |       |              |                |
|---------------------------------------|--------------------|-------------------------------------|--------------------------------|--------------------------|---------------------------|-------------|---------------|----------------------------------|-------|--------------|----------------|
| Bu                                    | siness Unit        | SJ000                               |                                |                          | Voucher ID                | 00312950    |               | Document Tolerance Status        | Valid |              |                |
|                                       | Invoice ID         | 143362                              |                                |                          | Invoice Date              | 11/18/2015  |               | Budget Misc Status               | Valid |              |                |
| Gro                                   | ss Amount          | 25183.74                            | USD                            |                          | Approval Status           | Approved    |               | Budget Status                    | Valid |              |                |
|                                       | Supplier ID        | 0000001032 VA                       | ▼Actions SJSU RESE-001 Documer |                          | 000001032 Tections SJSU F |             | Document Type | Voucher                          |       | Match Status | Not Applicable |
|                                       | Location           | MAIN                                |                                |                          | Status                    | Posted      |               |                                  |       |              |                |
| Requisitions Show All Associated Docu | Sourcing<br>Events | Procurement Procurement Procurement | urchase S<br>Orders (          | ervice<br>Work<br>Orders | ol Returns                | Vouchers    | Payments(1)   |                                  |       |              |                |
| ■ Q         Documents                 | Related In         | fo ∥▶                               |                                |                          |                           |             |               | f 1 🗸 🕨 🕨   View All             |       |              |                |
| Actions                               | SetID              | Document Type                       | DOC ID.                        | Status                   | Document Date             | Supplier ID | Location      | Go To Document Status<br>Inquiry |       |              |                |
| ▼ Actions                             | SJ000              | Payment                             | 468892                         | Posted                   | 03/24/2016                | 0000001032  | MAIN          | B                                |       |              |                |
| Return to Search                      | n Refres           | h                                   |                                |                          |                           |             |               |                                  |       |              |                |

|                                             | Business Unit<br>Invoice ID<br>Gross Amount<br>Supplier ID<br>Location | SJ000<br>143362<br>25183.74<br>0000001032 | US<br>Actions SJ   | SD<br>ISU RESE-001        | Voucher II<br>Invoice Dat<br>Approval Statu<br>Document Typ<br>Statu | 00312950<br>e 11/18/2015<br>s Approved<br>e Voucher<br>s Posted |             | Document Tolerance Status<br>Budget Misc Status<br>Budget Status<br>Match Status | Valid<br>Valid<br>Valid<br>Not Applica |
|---------------------------------------------|------------------------------------------------------------------------|-------------------------------------------|--------------------|---------------------------|----------------------------------------------------------------------|-----------------------------------------------------------------|-------------|----------------------------------------------------------------------------------|----------------------------------------|
| *<br>Requisitions                           | Sourcing<br>Events                                                     | Procurement<br>Contracts                  | Purchase<br>Orders | Service<br>Work<br>Orders | Receipts Returns                                                     | s Vouchers                                                      | Payments(1) |                                                                                  |                                        |
| Show<br>ssociated D<br>Q<br>Document        | All<br>ocument                                                         | nfo II)•                                  |                    | ,                         |                                                                      |                                                                 | i€ € 1-1    | of 1 View All                                                                    |                                        |
| Show<br>Associated D<br>Document<br>Actions | All Cocument  Related I SetID                                          | nfo II»<br>Document Typ                   | e DOC ID^          | Status                    | Document Date                                                        | Supplier ID                                                     | Location    | Go To Document Status                                                            |                                        |

If payment has been made, click the check number hyperlink under **Doc ID**. The **Payment Inquiry** page displays.

Under the **Payment Inquiry Result** section, the columns provide the following information:

- **Payment Reference ID**: 6-digit check number.
- **Amount**: The check amount.

Note: The check amount may be different than the voucher amount because the check amount may include other payments to supplier.

- **Payment Date**: Date of check.
- Reconciliation Status: Displays whether payment has been reconciled.
- **Reconcile Date**: This is the date SJSU uploaded the monthly bank file and not the date check was cashed.

In the snapshot, the bank file was uploaded on 4/1/16, so the check was reconciled in the month of March.

#### Payment Inquiry

| Search Crite    | ria                  |                         |                   |                   |          |                    |                 |                   |                          |                |   |
|-----------------|----------------------|-------------------------|-------------------|-------------------|----------|--------------------|-----------------|-------------------|--------------------------|----------------|---|
| Sorting Criter  | ia                   |                         |                   |                   |          |                    |                 |                   |                          |                |   |
|                 |                      |                         |                   |                   |          |                    |                 |                   |                          |                |   |
| Payment Inquiry | Result               |                         |                   |                   |          |                    |                 |                   |                          |                |   |
| III Q           |                      |                         |                   |                   |          |                    |                 |                   | 4 4 1-1 of 1             | ✓ ► ► View All |   |
| Payment Detai   | Is <u>A</u> dditiona | al Info Supplie         | r Details         | Einancial Gateway | ₽        |                    |                 |                   |                          |                |   |
| Actions         | Source               | Payment<br>Reference ID | Payment<br>Method | Amount            | Currency | Creation Date<br>▲ | Payment<br>Date | Payment<br>Status | Reconciliation<br>Status | Reconcile Date |   |
| ▼Actions        | VCHR                 | 468892                  | System<br>Check   | 25,183.74         | USD      | 03/24/2016         | 03/24/2016      | Paid              | Reconciled               | 04/01/2016     | L |

#### Contact

Please contact FinanceConnect with any questions at financeconnect@sjsu.edu or 4-1558.